## I/O CARD QUICK START GUIDE

### For A-626/A-628/A-726

繁體中文/2013年6月/版本1.3

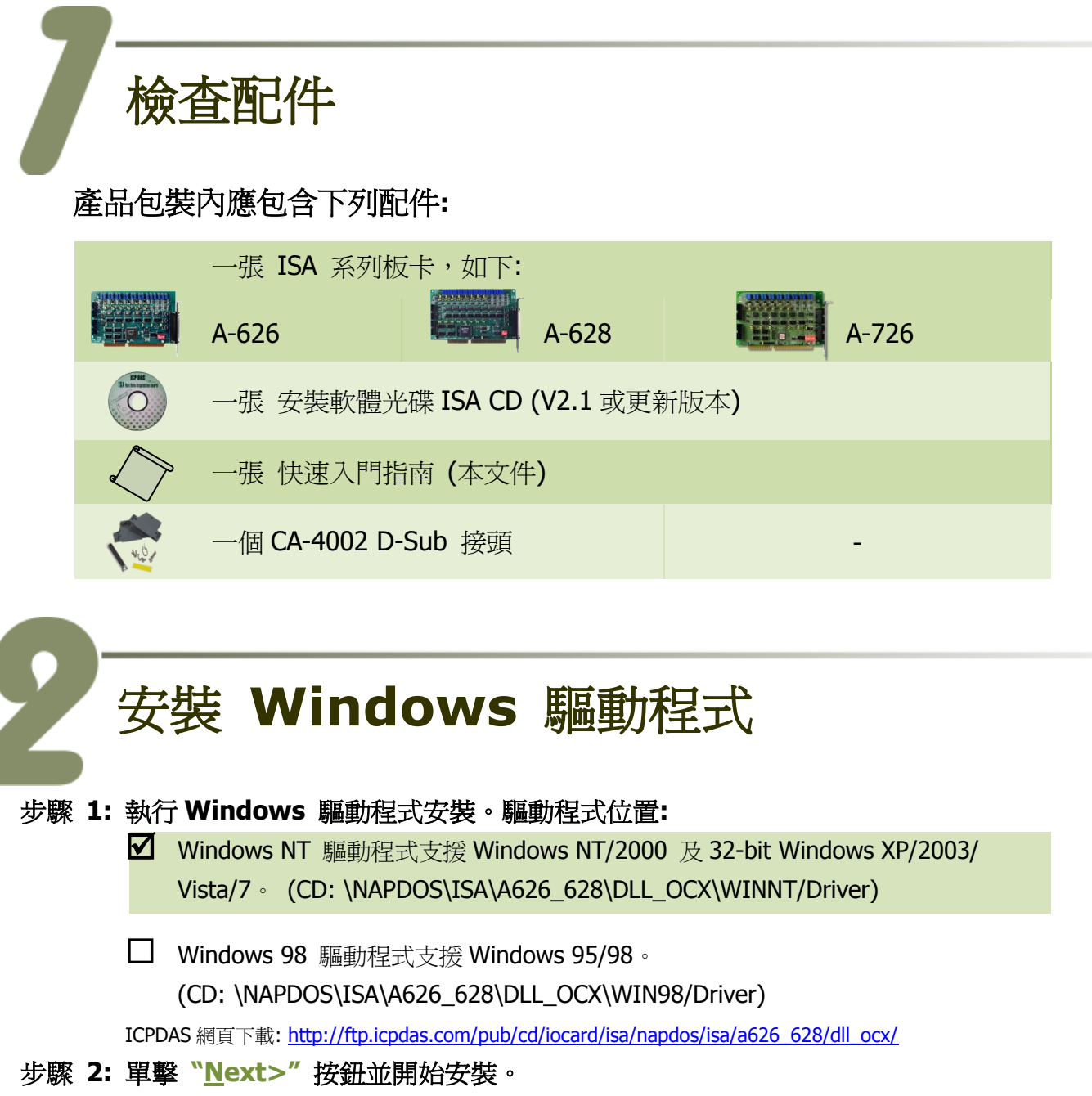

- 步驟 3: 選擇安裝目錄,預設為 C:\DAQPro\A626\_WinNT,確認後單擊 "Next>" 按鈕。
- 步驟 4: 選擇 "No, I will restart my computer later" 並且按 "<u>F</u>inish" 按鈕, 完成 安裝。

A-626/A-628/A-726 快速入門指南

ICP DAS CO., LED

WebSite: http://www.icpdas.com.tw E-Mail: service@icpdas.com, service.icpdas@gmail.com

# SW1 及 Jumper 設定

自我測試前,請確認 D/A 參考電壓設定,中斷設定及 SW1 設定在預設位置,如下:

#### ■ I/O 位址設定 (SW1 Switch):

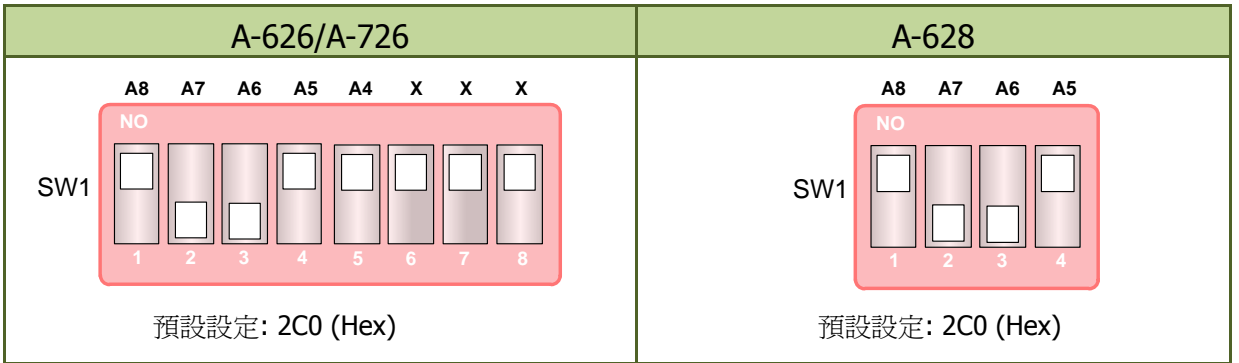

#### ■ D/A 參考電壓設定 (JPx):

| A-                          | 626/A-726                                             | A-628        |                                                                        |  |  |
|-----------------------------|-------------------------------------------------------|--------------|------------------------------------------------------------------------|--|--|
| EXT<br>-10 V<br>-5 V        | JP7/9/11/18/17/16<br>預設設定:<br>Internal Reference -5V  | EXT -10V -5V | JP1/2/3/4/5/6/7/8<br>預設設定:<br>Internal Reference -5V                   |  |  |
| BI: Bipolar<br>UN: Unipolar | JP1/2/3/4/5/6<br>JP8/10/12/13/14/15<br>預設設定: Unipolar | BI UN        | P9/10/11/12/13/14/15/16<br>JP17/18/19/20/21/22/23/24<br>預設設定: Unipolar |  |  |

中斷資源設定: A-628 A-626/A-726 JP19 JP25 IRQ 10 11 12 14 15 N/C IRQ 10 9 N/C 15 14 12 11 預設設定: N/C (No Interrupt) 預設設定: N/C (No Interrupt)

更詳細的 Jumper 及 SW1 設定說明, 請參考至使用手冊中的第 2.2 章節及 第 2.3 章節。

#### A-626/A-628/A-726 快速入門指南

WebSite: http:// www.icpdas.com.tw E-Mail: service@icpdas.com , service.icpdas@gmail.com

2

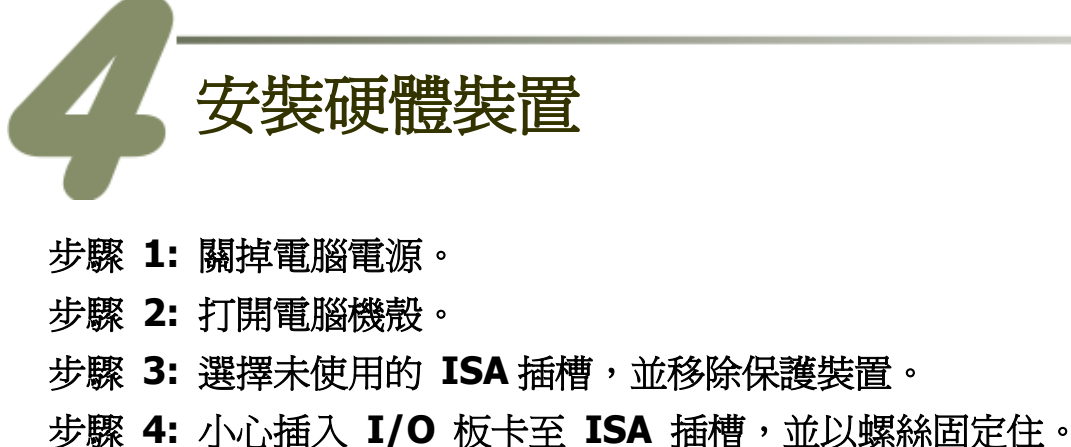

步驟 5: 裝回電腦機殼。

步驟 6: 啓動電腦電源。

在啓動電腦,進入 Windows 後繼續下一步驟。

## 腳位定義

#### Digital Output/Digital Input 接頭:

A-628 CN3: Digital Output ch0 ~ ch15 A-626 CN3: Digital Output ch0 ~ ch15 A-726 CN1: Digital Output ch0 ~ ch15

| Pin<br>Assign-<br>ment              | Te | ermir | Pin<br>Assign-<br>ment |    |       |  |
|-------------------------------------|----|-------|------------------------|----|-------|--|
| DO 0                                | 01 | 0     | 0                      | 02 | DO 1  |  |
| DO 2                                | 03 | 0     | 0                      | 04 | DO 3  |  |
| DO 4                                | 05 | 0     | 0                      | 06 | DO 5  |  |
| DO 6                                | 07 | Lo    | 0                      | 08 | DO 7  |  |
| DO 8                                | 09 | 0     | 0                      | 10 | DO 9  |  |
| DO 10                               | 11 | 0     | 0                      | 12 | DO 11 |  |
| DO 12                               | 12 | Γo    | 0                      | 14 | DO 13 |  |
| DO 14                               | 14 | 0     | 0                      | 16 | DO 15 |  |
| GND                                 | 16 | 0     | 0                      | 18 | GND   |  |
| +5V                                 | 18 | 0     | 0                      | 20 | +12V  |  |
| A-628_CN3<br>A-626_CN3<br>A-726_CN1 |    |       |                        |    |       |  |

| A-628 CN2: Digital Input ch0 ~ ch15 |  |
|-------------------------------------|--|
| A-626 CN4: Digital Input ch0 ~ ch15 |  |
| A-726 CN2: Digital Input ch0 ~ ch15 |  |

| Pin<br>Assign-<br>ment              | Te | ermir | nal N | Pin<br>Assign-<br>ment |       |  |  |
|-------------------------------------|----|-------|-------|------------------------|-------|--|--|
| DI 0                                | 01 | 0     | 0     | 02                     | DI 1  |  |  |
| DI 2                                | 03 | 0     | 0     | 04                     | DI 3  |  |  |
| DI 4                                | 05 | 0     | 0     | 06                     | DI 5  |  |  |
| DI 6                                | 07 | Lo    | 0     | 08                     | DI 7  |  |  |
| DI 8                                | 09 | 0     | 0     | 10                     | DI 9  |  |  |
| DI 10                               | 11 | 0     | 0     | 12                     | DI 11 |  |  |
| DI 12                               | 12 | Γo    | 0     | 14                     | DI 13 |  |  |
| DI 14                               | 14 | 0     | 0     | 16                     | DI 15 |  |  |
| GND                                 | 16 | 0     | 0     | 18                     | GND   |  |  |
| +5V                                 | 18 | 0     | 0     | 20                     | +12V  |  |  |
| A-628_CN2<br>A-626_CN4<br>A-726_CN2 |    |       |       |                        |       |  |  |

#### A-626/A-628/A-726 快速入門指南

#### ICP DAS CO., LED

WebSite: http://www.icpdas.com.tw E-Mail: service@icpdas.com, service.icpdas@gmail.com

| A-626 CON1: Analog Output ch0 ~ ch5 |                 |              |       | A-628 CN1: Analog Output ch0 ~ ch7 |                        |   |                        |    |              |     |                        |
|-------------------------------------|-----------------|--------------|-------|------------------------------------|------------------------|---|------------------------|----|--------------|-----|------------------------|
| Pin<br>Assign-<br>ment              | Te              |              |       |                                    | Pin<br>Assign-<br>ment |   | Pin<br>Assign-<br>ment | Te | erminal N    | 0.  | Pin<br>Assign-<br>ment |
| DA_0 V.OUT                          | 01              |              | 1     | 20                                 | DA 4 V.OUT             |   | DA_0 V.OUT             | 01 |              | 20  | DA 4 V.OUT             |
| DA_0 Ext REF IN                     | 02              | •            |       | 21                                 | DA 4 Ext REF IN        |   | DA_0 Ext REF IN        | 02 | •            | 21  | DA 4 Ext REF IN        |
| DA_0 I.OUT                          | 03              | •            |       | 22                                 | DA 4 I.OUT             |   | DA0 I.OUT              | 03 | •            | 22  | DA 4 I.OUT             |
| A.GND                               | 04              |              |       | 23                                 | A.GND                  |   | A.GND                  | 04 | ••           | 23  | A.GND                  |
| DA_1 V.OUT                          | 05              |              |       | 24                                 | DA_5 V.OUT             |   | DA_1 V.OUT             | 05 | •            | 24  | DA_5 V.OUT             |
| DA_1 Ext REF IN                     | 06              |              |       | 25                                 | DA_5 Ext REF IN        |   | DA_1 Ext REF IN        | 06 | •            | 25  | DA 5 Ext REF IN        |
| DA_1 I.OUT                          | 0/              |              |       | 26                                 | DA_5 I.OUT             |   | DA_1 I.OUT             | 07 | ••           | 26  | DA 5 I.OUT             |
| A.GND                               | 80              |              |       | 27                                 | A.GND                  |   | A.GND                  | 80 | •            | 27  | A.GND                  |
| DA_2 V.OUT                          | 09              |              |       | 28                                 | N/C                    |   | DA_2 V.OUT             | 09 | •            | 28  | DA_6 V.OUT             |
| DA_2 Ext REF IN                     | 10              |              |       | 29                                 | N/C                    |   | DA_2 Ext REF IN        | 10 | •            | 29  | DA_6 Ext REF IN        |
| DA_2 I.OUT                          | 11              |              |       | 30                                 | N/C                    |   | DA_2 I.OUT             | 11 | •            | 30  | DA_6 I.OUT             |
| A.GND                               | 12              |              |       | 31                                 | A.GND                  |   | A.GND                  | 12 | •            | 31  | A.GND                  |
| DA_3 V.OUT                          | 13              | •            |       | 32                                 | N/C                    |   | DA_3 V.OUT             | 13 | •            | 32  | DA_7 V.OUT             |
| DA_3 Ext REF IN                     | 14              | •            |       | 33                                 | N/C                    |   | DA_3 Ext REF IN        | 14 | •            | 33  | DA_7 Ext REF IN        |
| DA_3 I.OUT                          | 15              |              |       | 34                                 | N/C                    |   | DA_3 I.OUT             | 15 | •            | 34  | DA 7 I.OUT             |
| A.GND                               | 16              |              |       | 35                                 | A.GND                  |   | A.GND                  | 16 | •            | 35  | A.GND                  |
| Ext TRG                             | 17              |              |       | 36                                 | A.GND                  |   | Ext TRG                | 17 | •            | 36  | A.GND                  |
| D.GND                               | 18              |              |       | 37                                 | A.GND                  |   | D.GND                  | 18 | •            | 37  | A.GND                  |
| PC +5 V                             | 19              | 0            |       |                                    |                        |   | PC +5V                 | 19 | $\mathbf{C}$ |     |                        |
|                                     |                 |              |       |                                    |                        |   |                        |    |              |     |                        |
|                                     | A-626_CON1      |              |       |                                    |                        | A | -628_CN                | 1  |              |     |                        |
| Pin<br>Assign-<br>ment              | Te              | ermin        | ial N | lo.                                | Pin<br>Assign-<br>ment |   | Pin<br>Assign-<br>ment | Te | erminal      | No. | Pin<br>Assign-<br>ment |
| -5V REF OUT                         | 01              | 0            | 0     | 02                                 | -10V REF OUT           |   | DA_3 V.OUT             | 01 | 00           | 02  | DA_3 I.OUT             |
| -5V REF OUT                         | 03              | 0            | 0     | 04                                 | -10V REF OUT           |   | DA_3 REF IN            | 03 | 00           | 04  | A.GND                  |
| DA_0 V.OUT                          | 05              | 0            | 0     | 06                                 | DA_0 I.OUT             |   | DA_4 V.OUT             | 05 | 00           | 06  | DA_4 I.OUT             |
| DA_0 REF IN                         | 07              | Lo           | 0     | 08                                 | A.GND                  |   | DA_4 REF IN            | 07 | Lo o         | 08  | A.GND                  |
| DA_1 V.OUT                          | 09              | 0            | 0     | 10                                 | DA_1 I.OUT             |   | DA_5 V.OUT             | 09 | 0 0          | 10  | DA_5 I.OUT             |
| DA_1 REF IN                         | 11              | 0            | 0     | 12                                 | A.GND                  |   | DA_5 REF IN            | 11 | 0 0          | 12  | A.GND                  |
| DA_2 V.OUT                          | 12              | Γo           | 0     | 14                                 | DA_2 I.OUT             |   | A.GND                  | 12 | Γο ο         | 14  | A.GND                  |
| DA_2 REF IN                         | 14              | 0            | 0     | 16                                 | A.GND                  |   | D.GND                  | 14 | 0 0          | 16  | D.GND                  |
| A.GND                               | 16              | 0            | 0     | 18                                 | A.GND                  |   | +5V                    | 16 | 0 0          | 18  | +5V                    |
| N.C.                                | 18              | 0            | 0     | 20                                 | N.C.                   |   | +12V                   | 18 | 0 0          | 20  | +12V                   |
|                                     | A               | -726 <u></u> | _CN   | 3                                  |                        |   |                        | A  | L            | N4  |                        |
| A-726 CN3 为                         | <sub>之</sub> CN | 4: A         | nalo  | og Oi                              | utput ch0 ~ ch         | 5 |                        |    |              |     |                        |

#### Analog Output 接頭:

A-626/A-628/A-726 快速入門指南

WebSite: http:// www.icpdas.com.tw E-Mail: service@icpdas.com , service.icpdas@gmail.com

4

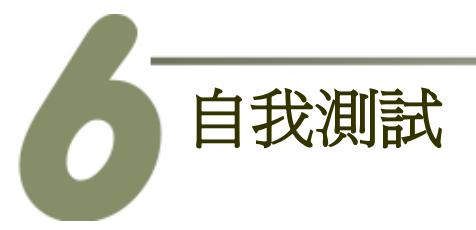

- Digital Output/Input 測試接線:
- 1. 使用 CA-2002 (選購品) 將板卡上的 D/O 連接至 D/I。

<u>A-626/A-628/A-726</u>

| CA-2002 |       | D/O | D/I |
|---------|-------|-----|-----|
|         | A-626 | CN3 | CN4 |
|         | A-628 | CN3 | CN2 |
|         | A-726 | CN1 | CN2 |
|         |       |     |     |

- D/A 輸出測試接線:
- 2. 準備項目: DN-37 或 DN-20 (選購品) 配線端子板, 及多功能電錶。
- 3. 將 DN-37 或 DN-20 連接至板卡上的 D/A 接頭, 如下圖:

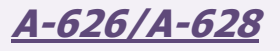

<u>A-726</u>

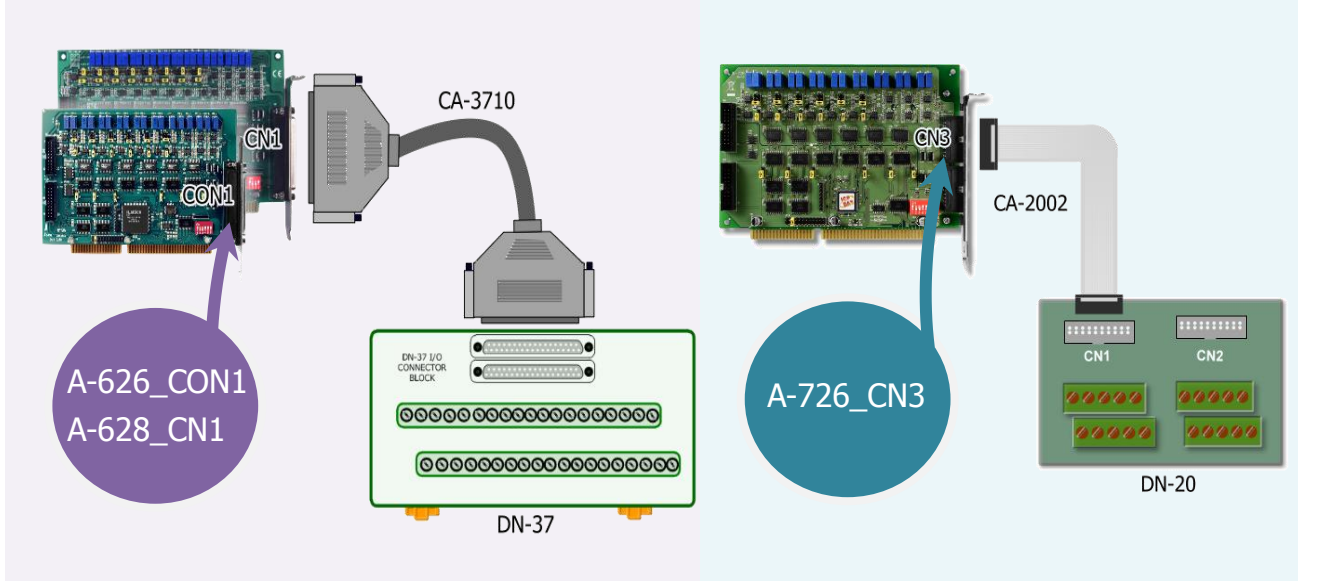

#### A-626/A-628/A-726 快速入門指南

ICP DAS CO., LED

WebSite: http:// www.icpdas.com.tw E-Mail: service@icpdas.com , service.icpdas@gmail.com

5

4. 將多功能電錶連接至 D/A channel 0, 請參考下面接線方式:

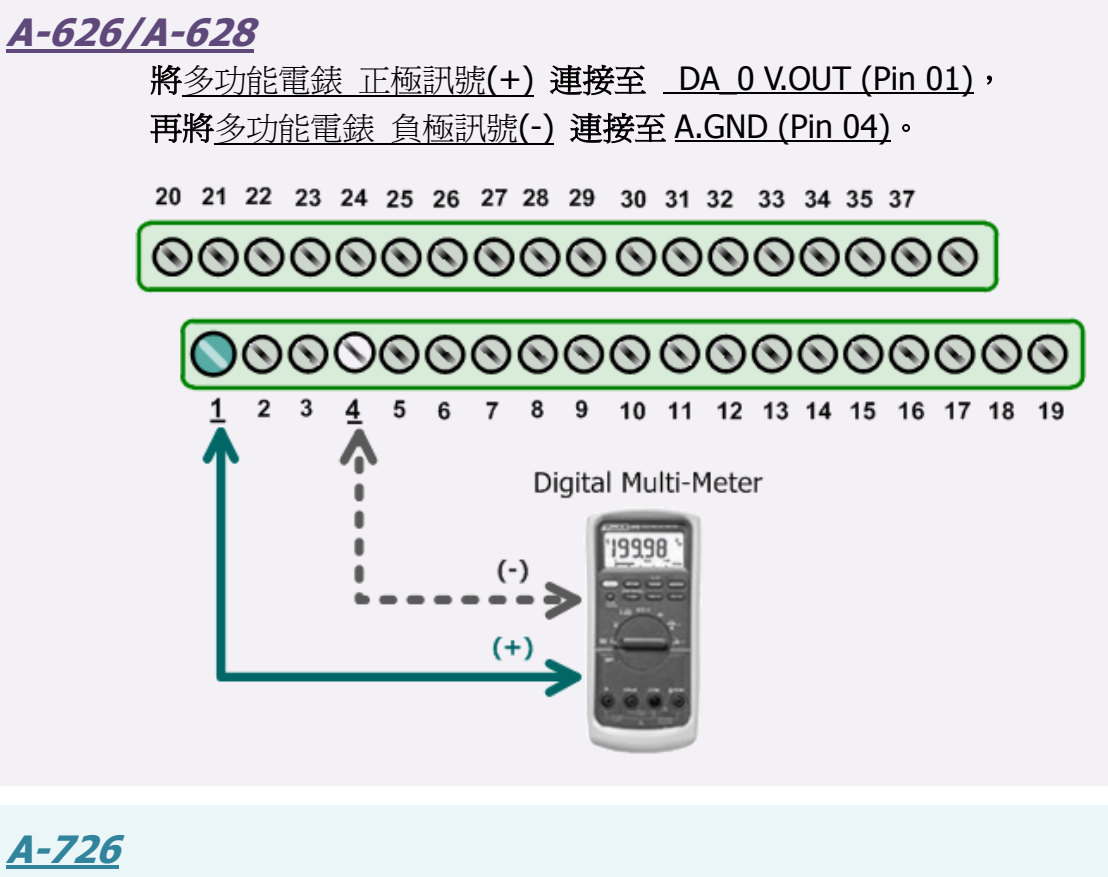

將多功能電錶 正極訊號(+) 連接至 <u>DA\_0 V.OUT (Pin 05)</u>, 再將多功能電錶 負極訊號(-) 連接至 <u>A.GND (Pin 16)</u>。

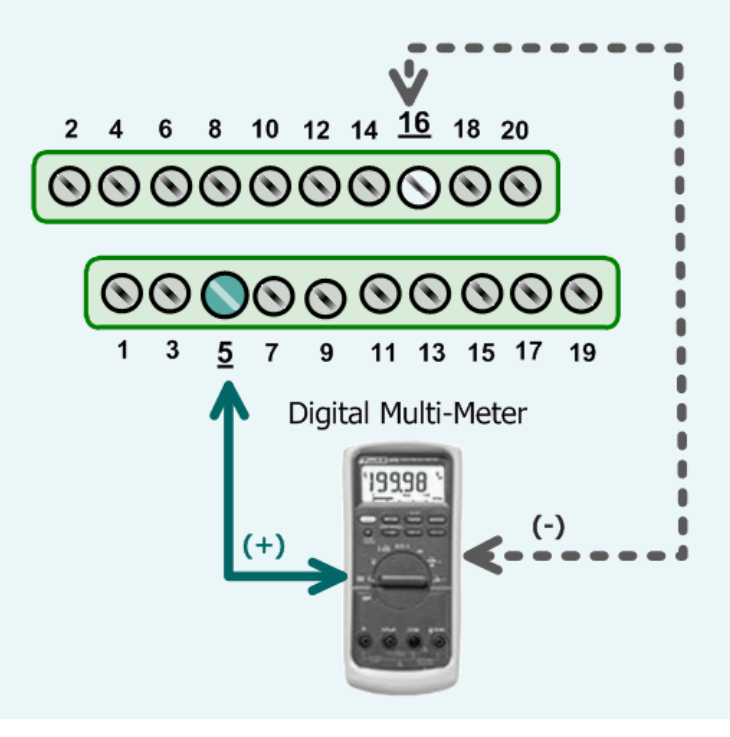

#### A-626/A-628/A-726 快速入門指南

ICP DAS CO., LED

WebSite: http:// www.icpdas.com.tw E-Mail: service@icpdas.com , service.icpdas@gmail.com

#### ■ 執行測試程式:

5. 當 Windows 驅動程式安裝完成後, A62xDiag.exe 程式將被放置在預設路徑下。

預設路徑: C:\DAQPro\A626\_WinNT\Diag\ 雙擊 "A62xDiag.exe",開啓測試程式。

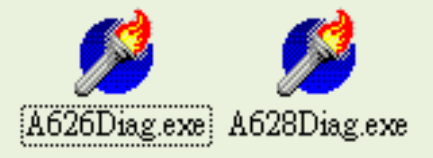

| A62xDiag.exe | 支援 ISA 系列卡      |
|--------------|-----------------|
| A626Diag.exe | A-626 及 A-726 卡 |
| A628Diag.exe | A-628 卡         |

#### 6. D/I/O 及 D/A 功能測試。

- (1):在 S1:base address[hex] 欄位輸入 "2CO" 位址來啓動 A-626/A-826/A-726 卡。 (此設 定值須與板卡上 SW1 設定相符)
- (2): 在 Digital Output Set 欄位,單擊 channel 0, 2, 4, 6。
- (3): 在 Hardware Set 欄位,選擇 "O to 5V"。(此設定值須與板卡上 D/A 參考電壓 jumper 設定相符)
- (4): 在 Output Val 欄位, 輸入 "2.0" 的輸出電壓值。
- (5): 按下此按鈕,開始測試。

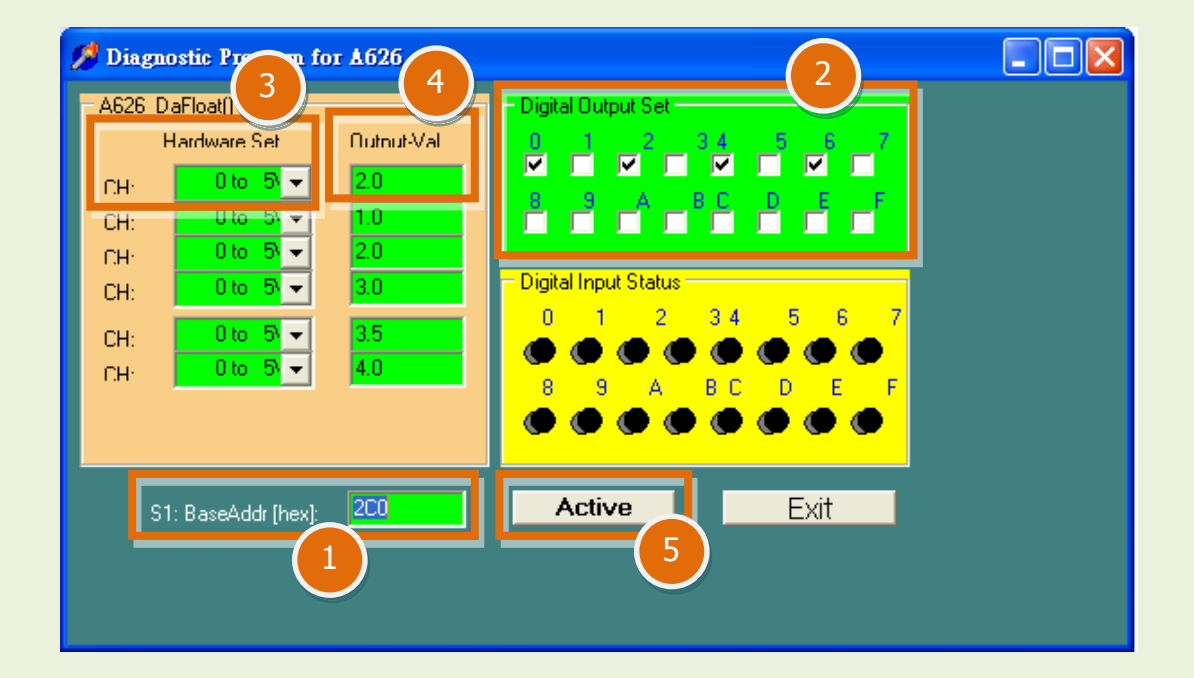

#### A-626/A-628/A-726 快速入門指南

WebSite: http:// www.icpdas.com.tw E-Mail: service@icpdas.com , service.icpdas@gmail.com

#### 7. D/I/O 及 D/A 功能測試結果。

- (6): 確認 D/I channel 0, 2, 4, 6 需顯示為 high (亮紅燈)的狀態。
- (7): 確認多功能電表測量值是否和 channel 0 的 D/A 值為相同。(因為設備解析度不同 或量測上的誤差,電表的讀值可能與設定的 D/A 值有些微的差距)

| 🥖 Diagnostic Program fo | г Аб2б                   |       |
|-------------------------|--------------------------|-------|
| A626_DaFloat()          | Digital Output Set       |       |
| Hardware Set            | Nutnut-Val 0 1 2 3 4 5 6 | 7     |
| CH· 0 to 5∖ 🚽           |                          |       |
| CH: Oto 5               |                          |       |
| CH· Oto 5 →             | 2.0                      |       |
| CH:                     |                          | 711   |
| CH: 0 to 5 ▼            |                          |       |
| CH· Utc 5/ ▼            | 4.0 8 9 A BC D E         | F     |
|                         |                          | •     |
|                         |                          |       |
| S1: Base 🗸 👉 [hex]:     | 2C0 Exit                 |       |
|                         |                          |       |
|                         | 2.00                     |       |
|                         |                          |       |
|                         |                          | Бţ тh |
|                         |                          |       |
|                         | A                        |       |
|                         | 0000                     |       |
|                         |                          | (     |

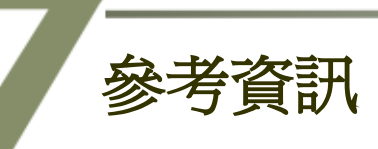

- A-626, A-628 及 A-726 系列產品網頁: <u>http://www.icpdas.com/products/DAQ/pc\_based/a-626&8.htm</u>
- DN-37, DN-20, CA-3710 及 CA-2002 產品網頁 (選購品): <u>http://www.icpdas.com/products/DAQ/screw\_terminal/dn\_37.htm</u> <u>http://www.icpdas.com/products/DAQ/screw\_terminal/dn\_20.htm</u> <u>http://www.icpdas.com/products/Accessories/cable/cable\_selection.htm</u>
- 相關軟體及文件位置:
  CD:\NAPDOS\ISA\A626\_628\
  <u>http://ftp.icpdas.com/pub/cd/iocard/isa/napdos/isa/a626\_628/</u>

WebSite: http:// www.icpdas.com.tw E-Mail: service@icpdas.com , service.icpdas@gmail.com